## Bypass "Your connection is not secure" Message in Firefox

To proceed, simply choose the **Advanced** button, then choose "**Add Exception**". Then click the **Confirm Security Exception** button.

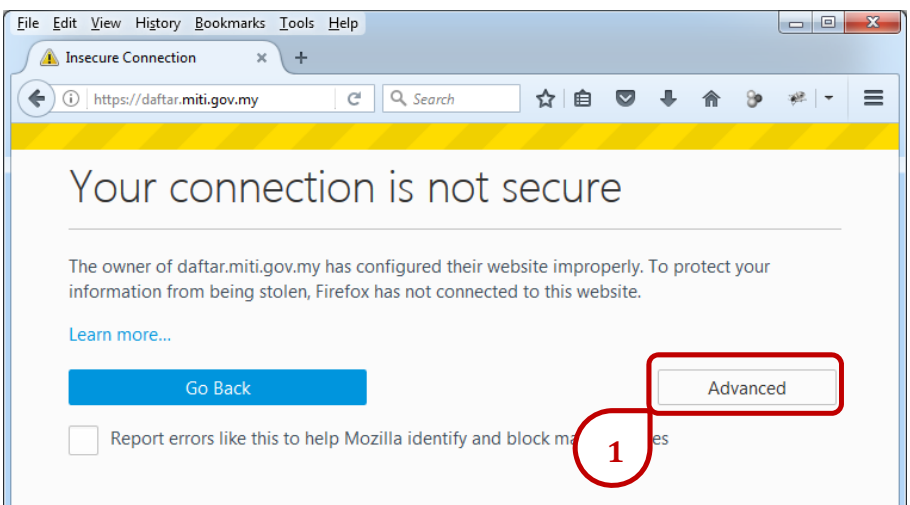

| <u>File E</u> dit <u>V</u> iew H | i <u>s</u> tory <u>B</u> ookmarks <u>T</u> ools <u>H</u> elp                                                                                                    |                       |   |     |            |      | -   | × |
|----------------------------------|----------------------------------------------------------------------------------------------------|-----------------------|---|-----|------------|------|-----|---|
| ▲ Insecure Connection × +        |                                                                                                    |                       |   |     |            |      |     |   |
| ( Inttps://daftar.miti.gov.my    |                                                                                                    | C Q Search            | ☆ | ê 🛡 | <b>↓</b> ≙ | •6 1 | * - | ≡ |
|                                  |                                                                                                    |                       |   |     |            |      |     |   |
|                                  |                                                                                                    |                       |   |     |            |      |     | - |
| Z                                | Your connection is n                                                                                                    | ot secure             |   |     |            |      |     |   |
|                                  | The owner of daftar.miti.gov.my has configured their website improperly. To protect your information from being<br>stolen, Firefox has not connected to this website. |                       |   |     |            |      |     |   |
|                                  | Learn more                                                                                                    |                       |   |     |            |      |     |   |
|                                  | Go Back                                                                                                    |                       |   | Ad  | lvanced    |      |     |   |
|                                  | Report errors like this to help Mozilla identify and block malicious sites                                                                                            |                       |   |     |            |      |     |   |
|                                  |                                                                                                    |                       |   |     |            |      |     |   |
|                                  | daftar.miti.gov.my uses an invalid security certifica                                                                                                    | te.                   |   |     |            |      |     |   |
|                                  | The certificate is not trusted because the issuer ce                                                                                                    | rtificate is unknown. |   |     |            |      |     |   |
|                                  | The server might not be sending the appropriate intermediate certificates.<br>An additional root certificate may need to be imported.                                 |                       |   |     |            |      |     |   |
|                                  |                                                                                                    |                       |   |     |            |      |     |   |
|                                  | Error code: SEC_ERROR_UNKNOWN_ISSUER                                                                                                    |                       |   |     |            |      |     |   |
|                                  | Add Exception                                                                                                    |                       |   |     |            |      |     |   |
|                                  |                                                                                                    |                       |   |     |            |      |     |   |
| 2                                |                                                                                                    |                       |   |     |            |      |     |   |
|                                  |                                                                                                    |                       |   |     |            |      |     |   |

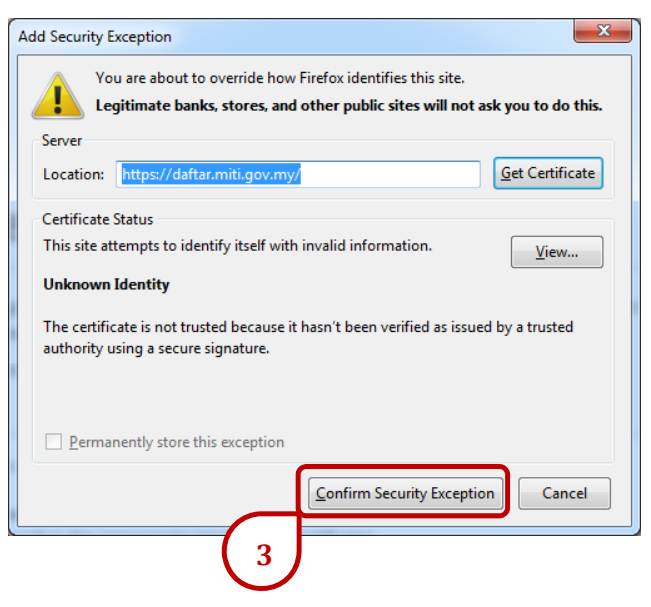